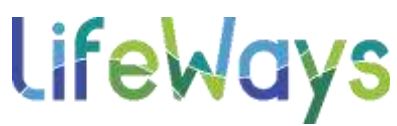

## How to Locate & Enroll in Continuing Education Courses in Relias:

 Once you have a license/certification already added to your Relias user account, you can begin searching for courses to complete for continuing education credit by selecting the "Course Library" tab below the left overview menu.

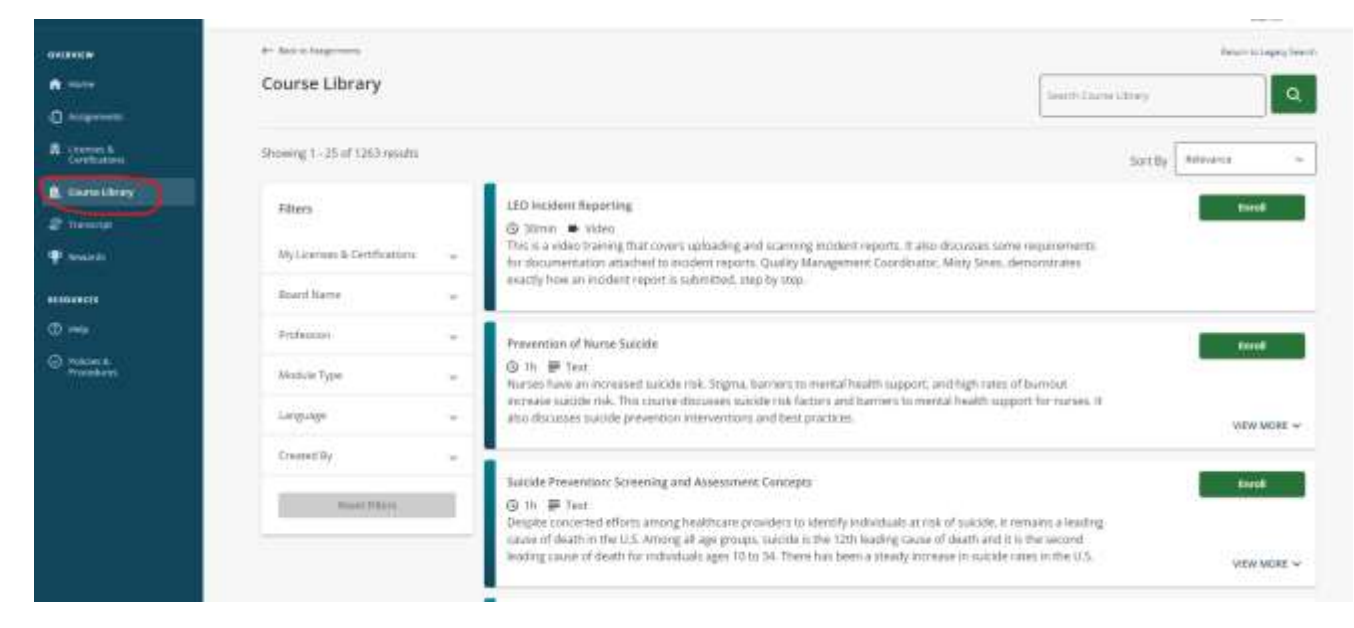

2) A full list of modules available to you will appear. To filter by courses approved for your license/certificate select the "My Licenses & Certifications" filter and choose your license/certification type. The system will then filter down to show only those courses that have been approved for continuing education towards your license/certification selected.

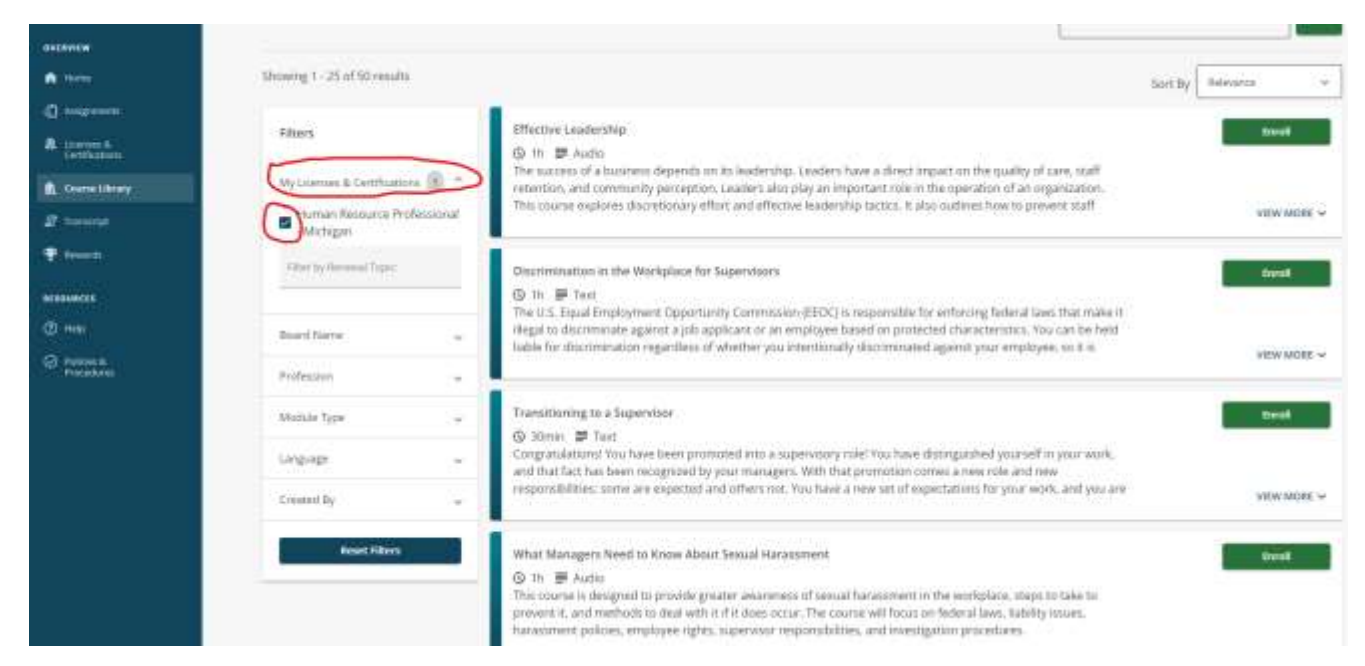

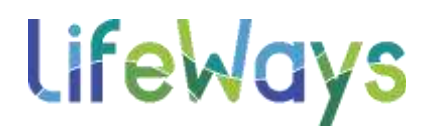

\*For additional information about a course, you can select the title of a course to view the course description, outline, and any accreditation information.

|                    | 111 - 12 - 1 - 1 - 1 - 1 - 1 - 1 - 1 - 1                                                                                                    |                                                                   |        |      |          |
|--------------------|----------------------------------------------------------------------------------------------------|-------------------------------------------------------------------|--------|------|----------|
|                    | Effective Leadership                                                                                                    |                                                                   |        |      |          |
| Contraction of the | Course Description                                                                                                    | Training Hours 1.10 Aust                                          |        |      | N- BARNA |
|                    | The success of a business depends on its leadership. Leaders have a direct impact on the                                                                                              | Delivery Method 🗃 Autor                                           |        |      |          |
|                    | quality of care, staff retention, and commanity perception. Leaders also play an important<br>role in the poetation of an organization. This course explores discretionary effort and | Solvana Date: March 31, 2023.                                     |        |      | -        |
|                    | effective leadership factors. It also outlines how to prevent staff tormover and align the                                                                                            | Archive Date: 1944                                                |        |      |          |
|                    | regarded on.                                                                                                    | Course Code: PEL-PAC 0-E7F1                                       |        |      | - 1000   |
|                    | the part of the course is to value government of pot-when settings row of the effective leaders.                                                                                      | Accreditations                                                    |        |      | 100      |
|                    |                                                                                                    | ACTIVATIVACE)                                                     | 1000   |      |          |
|                    |                                                                                                    | Board Nativ                                                       | 10475  |      | -        |
|                    | Learning Objectives                                                                                                    | HAD)<br>Namun Anusanak Certification Institute                    | 3.00   | 5    |          |
|                    | Describe key behaviors of effective leaders, Explain from to achieve organizational<br>algorizert and discretionary effort. Userify reparational gain that contribute to              | Section<br>Salahiji Kreefwinaat Zingulden                         | 1.00   | \$2. | V MO     |
|                    | turrown.                                                                                                    | PL-OVA<br>Recisio Board of Aurorgi - Centriles Narring Assistants | (1.89) | - 83 |          |
|                    | Toront Audiones                                                                                                    | PL BOIN<br>Prondo Board of Nursang Home Administration            | 1.88   | 5    |          |
|                    | Target Audience                                                                                                    |                                                                   |        |      |          |

3) To enroll in a course, select the green "Enroll" button.

| avanue                   |                                      | L                                                                                                    |                    |
|--------------------------|--------------------------------------|----------------------------------------------------------------------------------------------------|--------------------|
| A                        | Showing 1-25 of 50 results           | 1                                                                                                    | Sort By Meevance - |
|                          |                                      |                                                                                                    |                    |
| A Lorren 6<br>Carticolom | Filters (9                           | nctive Laudershep<br>10 🖻 Aucle                                                                                                    | Eved.              |
| A Descritting            | Ny Licenses & Centifications 👔 = ret | e success of a business depends on its leadership. Leaders have a direct impact on the quality of care, shall<br>ention, and community perception. Leaders also play an important role in the operation of an organization.                                                                                                    |                    |
| 2 hereret                | Human Resource Professional          | s oncre exploren discretionary effort and effective leadership factors. It also inclines how to present staff                                                                                                    | View Monte 🗸       |
| 1 Thinks                 | Filer to Annual Taple: Da            | crimination in the Workplace for Eupervisors                                                                                                    | Invit              |
| anniuncis .              |                                      | 1h 夢 Teat                                                                                                    |                    |
|                          | Board Name - IBa                     | eus epise engregement opportung conversion resource responsible for endroing rearies own our nove in<br>gal to durimentate against a job applicant or an employee based on protected characteristics. You can be held                                                                                                    |                    |
| O ments                  | Profession .                         | ne de declamaneron referinses ou eventes fon vieturorant declamanere effenza hon ellefolder on e e                                                                                                    | VEW MORE ~         |
|                          | Modale Type 🐷 🎵                      | intilitioning to a Supervision                                                                                                    | Averall            |
|                          | Language - Co                        | 30mm # Fest<br>synaulational You have been promoted into a supervisory role! You have distinguished yourself in your yeark,<br>that fact has been recognized by your imanagers. With that promotion comes a new role and new                                                                                                    |                    |
|                          | Councilly -                          | peoplelities: some are expected and others root. You have a new set of expectations for your work, and you are                                                                                                    | ARM NOVE ~         |
|                          | Result Filters<br>Gr<br>Thi<br>har   | ait Managers Need to Know About Sexual Hamanment.<br>In Se Audio<br>course is designed to provide greater awarments of sexual hamanment in the workplace, steps to take to<br>work it, and matcheds to deal with it if it does secur. The course will factus on federal lave, liability issues,<br>assement policies, employee rights, supervisor responsibilities, and aversignion procedures. | ine)               |

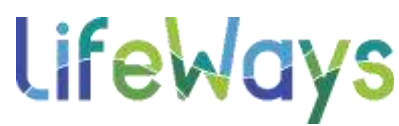

4) To begin taking this course immediately select the blue "Take Now" button.

| RELIAS               | <b>UfeWays</b>                           | Casna                                                                                                    | errollment was successful. Dises |
|----------------------|------------------------------------------|----------------------------------------------------------------------------------------------------|----------------------------------|
| onania:              |                                          | 17                                                                                                    |                                  |
| A fame               | Showing 1 - 25 of 50 results             |                                                                                                    | fart By Falescer w               |
| Q ++++++++           |                                          |                                                                                                    |                                  |
| A Linear             | Filters                                  | Effective Laudenship<br>(C 1h 参 Auto                                                                                                    | Take New                         |
| C. Lindis Likesy     | Ny Lorses & Grafication 🛞 🍵              | intervices, and conversionly perception. Swallers also play an important train in the operation of an organization.                                                                                                    | and the second second            |
| d venne.             | Human Resource Professional<br>- Mohigan | This course explores discretionary effort and effective leadership succes, it also outlines how to prevent suff                                                                                                    | VEW MORE ~                       |
| T. Breach            | Directo Removal Trans.                   | Disprimution is the Workplace for Supervisors                                                                                                    | tion of                          |
|                      |                                          | () In IP Test                                                                                                    |                                  |
| 9 ···                | Reard Network                            | The disc option comparison of the second second second second is the second second sec |                                  |
| O Mercel<br>Received | Frakeuer .                               |                                                                                                    | Ann mont a                       |
|                      | Workin Type                              | Transitioning to a Supervisor                                                                                                    | head in 17                       |
|                      | inpap                                    | QF Stream IP have<br>Comparabilitions from two been promoted into a supervisory role from have distinguished yourself in your work,<br>and that from have been supported by your managers, with that premotes in carbin a new role and new                                                                                                    |                                  |
|                      | Descently -                              | respecubilities; sums are expected and others not. You have a new set of expectations for your work, and you are                                                                                                    | VEW MORE ~                       |
|                      | Rest Film                                | What Managers Nexil to Know About Sexual Nanasament                                                                                                    | 204                              |
|                      | Rest Filters                             | What Managers Nexal to Know About Sexual Hargesment                                                                                                    | enal                             |

\*If you would like to complete this course at a later time, you can find it again by navigating to the "Assignments" tab under the left overview menu, then you can select "Take Now" on the course that you would like to complete from that page.

\*You may need to either search for the course you have enrolled in by searching the course title in the search bar at the top of the "Assignments" page, or you can continue to scroll down further on the "Assignments" page until you can locate the course you would like to take.

|                         | Assignments Return to Legacy Assignments Page   + Add External Training                                                                       |
|-------------------------|----------------------------------------------------------------------------------------------------|
| ( B. 1914)              |                                                                                                    |
| Augustan                | Mithahina Transg.Plant                                                                                                    |
| A stenesk<br>centratore | Overdae Duewatten Tritige Overwatten 10 daws Duewatten 10 fairs                                                                               |
| A Course Library        |                                                                                                    |
| Ø frenerist             | Showing for 22 analytic errors Son by Due Date                                                                                                |
| T marts                 | (Textive Leadership:                                                                                                    |
| erpowerze               | IN COURSE (Q) 11 (E) AURO                                                                                                    |
| 0.00                    |                                                                                                    |
| C needs                 |                                                                                                    |
|                         | Star Hard Sall My Percipani Information. J. Princey, Policy<br>B 2223 Techna LLC, all rights reserved. "Nellar" is a trademont of Percas LLC. |

Using the search option to locate a course from the "Assignments" page:

## **LifeWays**

Using the scroll option to locate a course from the "Assignments" page:

| OVERVIEW                   | Ethics and Corporate Compliance                | Due Jun 30, 2024 |
|----------------------------|------------------------------------------------|------------------|
| A Hone                     | 🖬 Course 🚱 30mm 💭 Audio                        | Not Autilable    |
| A Angements                | O This course will be Available on Apr 1. 2024 | VIEW MEAT ~      |
| Certifications             |                                                | Sensoros S       |
| L Course Ubrary            | Providing Customer Service                     | Due Jun 30, 2024 |
| 2 Transmit                 | 💷 Course 🕲 15min 🗰 Audio/Video                 | but doublably    |
| T lowerts                  | This course will be Available on April 1, 2024 | VIEW MORE 🛩      |
| RESOURCES                  |                                                |                  |
| (C) Hele                   | Effective Leadership                           | Start            |
| O Policies &<br>Proceduces | The Course 🕜 th 💭 Austia                       | VIEW MORE ~      |
|                            | Employee Wellness - Healthy Sleep              | Sint             |
|                            | 🖬 Course 🕲 tSimin 💭 Audio                      | VIEW MORE ~      |

## Navigating Your Transcript and Printing Continuing Education Certificates:

1) To see a list of your completed courses, select the "Transcript" tab under the left overview menu.

| RELIAS                                      | LifeWays                                          |                                 |
|---------------------------------------------|---------------------------------------------------|---------------------------------|
| OVERVIEW                                    | Transcript                                        |                                 |
| Assignments<br>Licenses &<br>Certifications | Search Completed Assignments  Filter by Filter Dy |                                 |
| A Course Library                            | Type<br>All Types                                 | Date Type<br>Completed on Range |
| Transcript<br>Rewards                       | Dote Range                                        | From                            |
| ESOURCES                                    | Show Unmet Skills Checklists                      |                                 |
| D Hep 0                                     | Title                                             | Brain Sparks                    |
| ). Policies & Procedures                    | 2010 MB Examt Advanced<br>0.25 hours              | N/A                             |
|                                             | 2010 MS Excel Banks<br>0.3 hours                  | NIA                             |
|                                             | 2010 MB Escal Internetate<br>2 hours              | NIA                             |
|                                             |                                                   |                                 |

## lifeWays

2) To filter your transcript to only show completed courses that were approved for your license/certification select the "All Licenses & Certificates" filter and choose your professional license/certification from the drop-down options.

| Sector 10        |                              |                                                                                                    |        |                                  | (arrep +       |
|------------------|------------------------------|----------------------------------------------------------------------------------------------------|--------|----------------------------------|----------------|
|                  | Transcript                   |                                                                                                    |        |                                  | Text Income    |
| n                | Concernent of                |                                                                                                    |        |                                  | Concernance of |
| d manner         | Q David Campool Augurants    |                                                                                                    |        |                                  |                |
| A services       | Film by [10080] Our          |                                                                                                    |        | -                                |                |
| December 1       | Type                         | 200 200                                                                                                    | (      | 10000.000                        |                |
| a towned         | Ad Yepper                    | Conveniet als Range                                                                                                    |        | + 😧 Hustrian Resource Profession | e 50           |
| •                | Bein Konge<br>Taresity Dates | <br>Tran                                                                                                    |        |                                  |                |
| *******          | C Barn Dever Sally Cherabata |                                                                                                    | 1.18   | 1                                | k an e         |
| •                | - the                        | distantion of the local distance of the local distance of the loca | 5mm    | from from .                      | Country .      |
| D THE R PROPERTY | Advertising                  | 100.                                                                                                    | -      |                                  | soldar         |
|                  | Post Internet link           | 84.                                                                                                    | -      |                                  | 4.4228         |
|                  | Total Supervision State      | -                                                                                                    | 1000 C |                                  | years.         |
|                  |                              |                                                                                                    |        |                                  |                |

3) To print a certificate of completion, select the blue certificate icon located underneath the course name (circled below) which will be listed below the completed training.

| A 1899                        | File by [2006] Dec.                                                                                                    |                    |     |                               |                |
|-------------------------------|----------------------------------------------------------------------------------------------------|--------------------|-----|-------------------------------|----------------|
| 0 ····e                       |                                                                                                    | Andre Typer        |     | Caronisas                     |                |
| L Laboratoria                 | All Types                                                                                                    | Competent on Range |     | - O Human Research Profession | 4.14 · · · · · |
| All solutions                 | then kompo                                                                                                    | 144                |     | 1 N                           | 1 and          |
| Carra Unwy                    | Aper/Py Dyana.                                                                                                    |                    |     | a                             |                |
|                               | Ci They United Table Co-cattors                                                                                                    |                    |     |                               |                |
| Reset?                        | 0                                                                                                    | Iterfanis          |     | (her has                      | Constant       |
|                               |                                                                                                    |                    | 1.4 |                               | 1.000          |
|                               | Alter E                                                                                                    |                    |     |                               |                |
| naca<br>nag<br>Talan kituatan | And Annual and Annual and Annual Annual |                    | -   |                               | ***            |

4) To print a certificate for continuing education credit, make sure that your license is listed under the "Licenses(s)/Certification(s)" box at the top of the certificate information section.

| (minite)                                                                                                    |      | (Client)                                                                                       |                                            |            |                    |  |
|----------------------------------------------------------------------------------------------------|------|------------------------------------------------------------------------------------------------|--------------------------------------------|------------|--------------------|--|
| A                                                                                                    |      | Print Certificate                                                                              |                                            |            |                    |  |
| - Augusta                                                                                                    |      |                                                                                                |                                            |            |                    |  |
| A Literac &                                                                                                    |      | Certificate information                                                                        | Manage Linema(a) Certhostery)/             | Paper size |                    |  |
|                                                                                                    | 1    | License(s)/Certification(6)                                                                    |                                            | Letter     |                    |  |
| And the second second                                                                                                    |      | Herrari Records Proteoscola - Hullan Resource Proteoscola - Michigan - Mikhach A               |                                            | 100        | First Contribution |  |
| -P hearing                                                                                                    | 1.00 | Certificate(s) "                                                                               |                                            | -          |                    |  |
| and the second second s |      | Celforate of Competition and Ed works) #1 Homes Resources Celforation installer #1 (9-804 Pro- | rend Pinnite #                             |            | NUT COLUMN         |  |
|                                                                                                    |      | Please role that you will only be able in print periodicales approach for the module and you   | a united konsettentheatural                | lia        | enioat Certicale   |  |
|                                                                                                    |      | Note: The coefficiale self appears in a page up window. Please shudde any provat blockers b    | etare proceeding or hold down the CTNL key |            | Saust (            |  |
| O should be shown                                                                                                    |      | while citcking the Prof. Certificate button to Ingranic any Mischerg.                          |                                            |            |                    |  |
|                                                                                                    |      | Linamer Information                                                                            |                                            |            |                    |  |
|                                                                                                    |      | Martes *                                                                                       |                                            |            |                    |  |

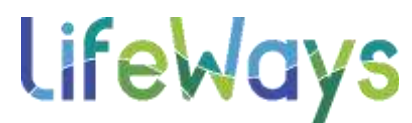

5) In the "Certificate(s)" box you can remove any unneeded certificates to print only the certificates you need for your license/certificate listed in the first box.

|                | Gius                                                                                                    |
|----------------|----------------------------------------------------------------------------------------------------|
| A              | Print Cartificate                                                                                                    |
| C Average      | 1 100 Martin House                                                                                                    |
| B Steres b     | Certificate Information Nonnec Committy Destination Paper state                                                                    |
| 1. Carrotterag | Uterma(s)/CarifferSen(s)                                                                                                    |
| All manager    |                                                                                                    |
| ( panet        | Centrification  Shell Centricule                                                                                                   |
| ******         | Phone man the you will rely be able to print certificance approved for the models and your selected downers/shortfluctory;         |
| a              | Nose: The certificate of appear in a post-op vectory. Please diable any propp blocken before proceeding or hist disor the CTRL key |
| G name routen  | Annu jenneg tre myer centerier endor to dypain any michael<br>Learner information                                                  |
|                | Please with that all advictations is convert                                                                                       |

6) Under the Learner Information section of this page, make sure all fields are correct with your information before you print/email/download.

| sources information                         |  |
|---------------------------------------------|--|
| base write that all information is correct. |  |
| anne "                                      |  |
| Joke South                                  |  |
| talling Address '                           |  |
| 1200 N WestAve                              |  |
| ity -                                       |  |
| Jackson                                     |  |
| Sata/Province *                             |  |
| MCHIGAN                                     |  |
| ip/Pestal Code *                            |  |
| #0902                                       |  |
| hore Number *                               |  |
| 858-558-8528                                |  |
| mail                                        |  |
| phe amingelineasure org                     |  |
|                                             |  |

7) Once you have selected the print/email/download option, your certificate will pop up in a new window. This will include your name, date of completion, and the number of continuing education hours/credits for that course towards your licensure/certificate (certificate of completion example shown below):

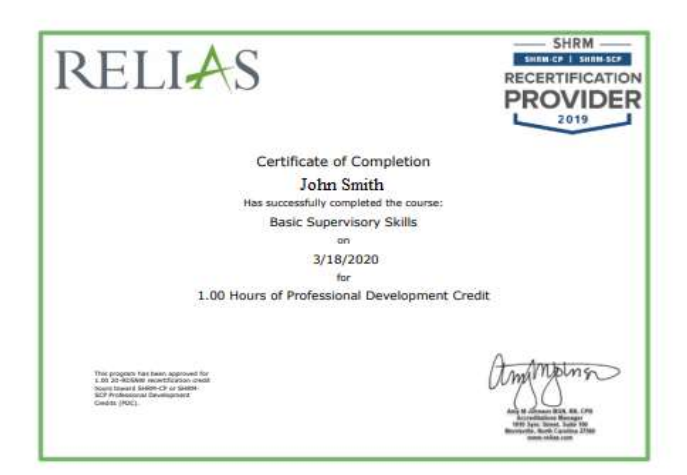